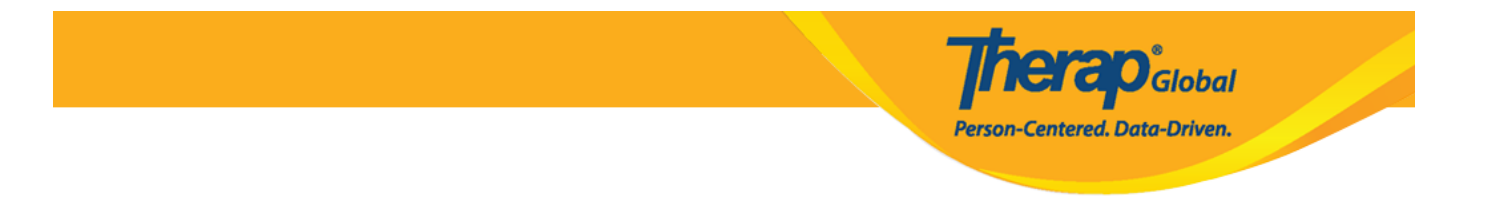

# (Individual Intake- Admit and Program Enrollment)

Therap []]]] [] [] []][]]

000 000 Individual Intake 00000 New Link 000 0000 0 Admin 000000 0000 .1 .1

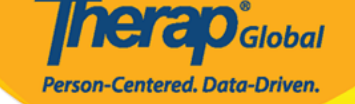

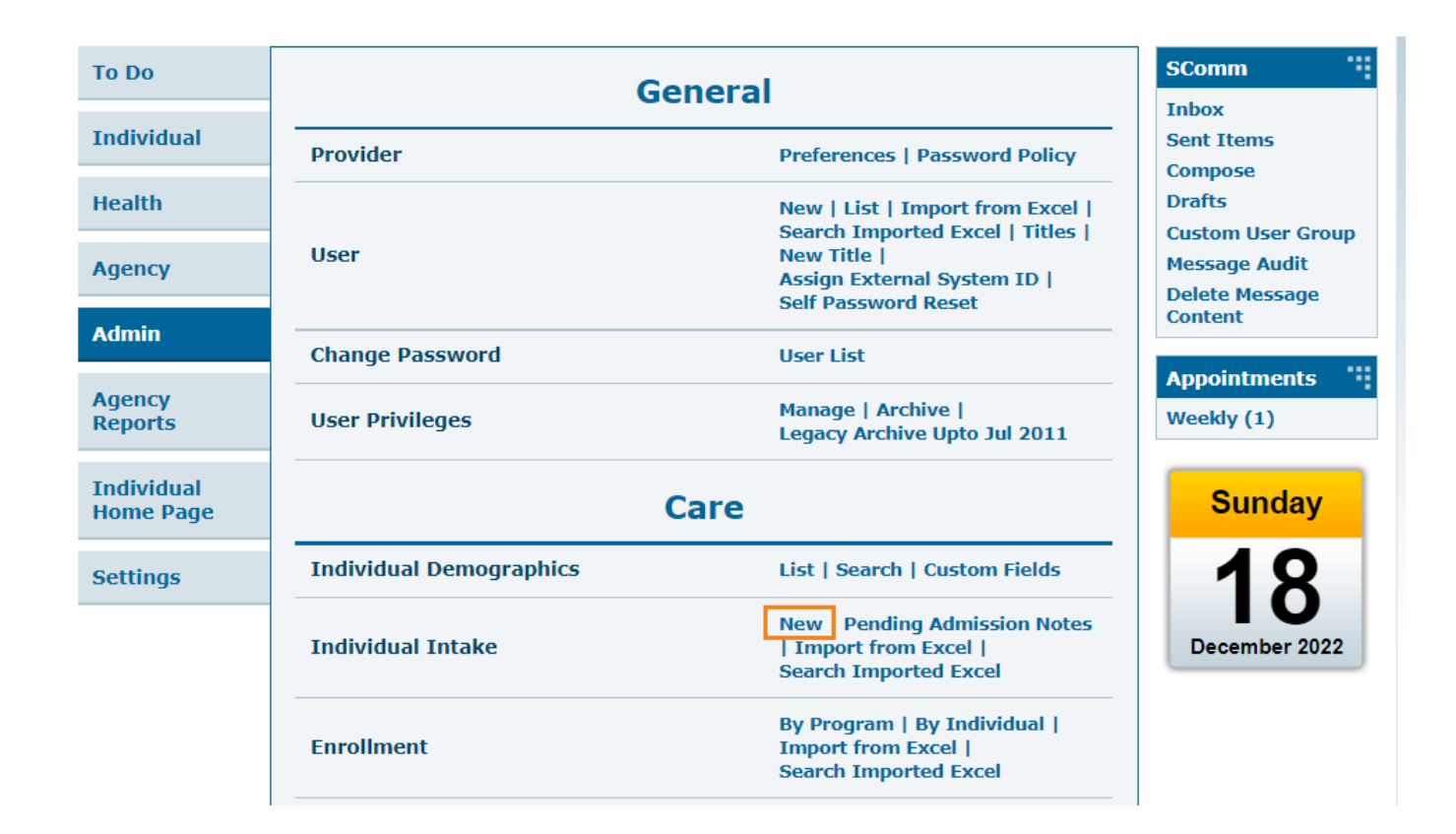

 Image: Comparison of the company of the company of

 COURT
 COURT
 COURT
 COURT
 COURT
 COURT
 COURT
 COURT
 COURT
 COURT
 COURT
 COURT
 COURT
 COURT
 COURT
 COURT
 COURT
 COURT
 COURT
 COURT
 COURT
 COURT
 COURT
 COURT
 COURT
 COURT
 COURT
 COURT
 COURT
 COURT
 COURT
 COURT
 COURT
 COURT
 COURT
 COURT
 COURT
 COURT
 COURT
 COURT
 COURT
 COURT
 COURT
 COURT
 COURT
 COURT
 COURT
 COURT
 COURT
 COURT
 COURT
 COURT
 COURT
 COURT
 COURT
 COURT
 COURT
 COURT
 COURT
 COURT
 COURT
 COURT
 COURT
 COURT
 COURT
 COURT
 COURT
 COURT
 COURT
 COURT
 COURT
 COURT
 COURT
 COURT
 COURT
 COURT
 COURT
 COURT
 COURT
 COURT
 COURT
 COURT
 COURT
 COURT
 COURT
 COURT
 COURT
 COURT
 COURT
 COURT
 COURT
 COURT
 COURT
 COURT
 COURT
 COURT
 <td

Therap Global Person-Centered. Data-Driven.

#### Individual Demographic Form (IDF) New 6

| Photo 1                 | Add Image              |       |           | Photo 1 Date                   | MM/DD/YYYY        | <b></b> |
|-------------------------|------------------------|-------|-----------|--------------------------------|-------------------|---------|
| Title                   | - Please Select -      | •     |           | Gender                         | - Please Select - | -       |
| * First Name            |                        |       |           | * Last Name                    |                   |         |
| Middle Name             |                        |       |           | Suffix                         |                   |         |
| Birth Date              | MM/DD/YYYY             |       |           | Goes By                        |                   |         |
| SSN                     |                        |       |           | Medicaid Number                |                   |         |
|                         | xxx-xx-xxxx / xxxxxxxx |       |           |                                |                   |         |
| E-mail                  |                        |       |           | Phone Number                   |                   |         |
| Race                    | - Please Select -      | •     |           | Ethnicity / Hispanic<br>Origin | - Please Select - | -       |
| Class Membership        | - Please Select -      | •     |           |                                |                   |         |
| Residential Address     |                        |       |           |                                |                   |         |
| Residential Program /   | - Please Select -      | •     |           |                                |                   |         |
| Attention or in care of |                        |       |           |                                |                   |         |
| Address                 |                        |       |           |                                |                   |         |
|                         | Street 1               |       |           | Street 2                       |                   |         |
|                         |                        | State | ~         |                                | Country -         |         |
|                         | City                   | State |           | Zip Code                       | Country           |         |
| Location                | •                      |       |           |                                |                   |         |
| Primary Phone           |                        |       |           | Secondary Phone                |                   |         |
| Additional Phone        |                        |       |           |                                |                   |         |
| Mailing Address         |                        |       |           |                                |                   |         |
| Attention or in care of |                        |       | □ Same as | s Residence Address            |                   |         |
| Address                 |                        |       |           |                                |                   |         |
|                         | Street 1               |       |           | Street 2                       |                   |         |
|                         |                        | State | ~         |                                | Country -         |         |
|                         | City                   | State |           | Zip Code                       | Country           |         |
| Primary Phone           |                        |       |           | Secondary Phone                |                   |         |
| Additional Phone        |                        |       |           |                                |                   |         |
|                         |                        |       |           |                                |                   |         |
|                         |                        |       |           |                                |                   |         |

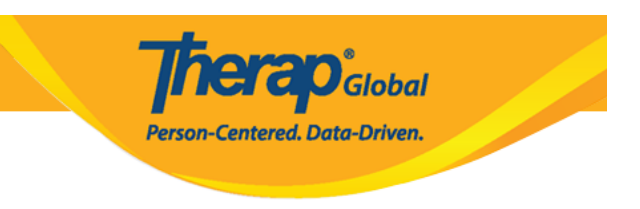

#### . [][][] Last Name [] First Name [][]] .2

| ndividual Demog | raphic Form (IDF) New <b>6</b> |              |                   |  |
|-----------------|--------------------------------|--------------|-------------------|--|
| Photo 1         | Add Image                      | Photo 1 Date | MM/DD/YYYY        |  |
| Title           | - Please Select -              | Gender       | - Please Select - |  |
| * First Name    | Isaac                          | * Last Name  | Patrick           |  |
| Middle Name     |                                | Suffix       |                   |  |
| Birth Date      | MM/DD/YYYY                     | Goes By      |                   |  |

#### 

- - "Please Select" 
     []] 
     []] 
     []] 
     []] 
     []] 
     []] 
     []] 
     []] 
     []] 
     []] 
     []] 
     []] 
     []] 
     []] 
     []] 
     []] 
     []] 
     []] 
     []] 
     []] 
     []] 
     []] 
     []] 
     []] 
     []] 
     []] 
     []] 
     []] 
     []] 
     []] 
     []] 
     []] 
     []] 
     []] 
     []] 
     []] 
     []] 
     []] 
     []] 
     []] 
     []] 
     []] 
     []] 
     []] 
     []] 
     []] 
     []] 
     []] 
     []] 
     []] 
     []] 
     []] 
     []] 
     []] 
     []] 
     []] 
     []] 
     []] 
     []] 
     []] 
     []] 
     []] 
     []] 
     []] 
     []] 
     []] 
     []] 
     []] 
     []] 
     []] 
     []] 
     []] 
     []] 
     []] 
     []] 
     []] 
     []] 
     []] 
     []] 
     []] 
     []] 
     []] 
     []] 
     []] 
     []] 
     []] 
     []] 
     []] 
     []] 
     []] 
     []] 
     []] 
     []] 
     []] 
     []] 
     []] 
     []] 
     []] 
     []] 
     []] 
     []] 
     []] 
     []] 
     []] 
     []] 
     []] 
     []] 
     []] 
     []] 
     []] 
     []] 
     []] 
     []] 
     []] 
     []] 
     []] 
     []] 
     []] 
     []] 
     []] 
     []] 
     []] 
     []] 
     []] 
     []] 
     []] 
     []] 
     []] 
     []] 
     []] 
     []] 
     []] 
     []] 
     []] 
     []] 
     []] 
     []] 
     []] 
     []] 
     []] 
     []] 
     []] 
     []] 
     []] 
     []] 
     []] 
     []] 
     []] 
     []] 
     []] 
     []] 
     []] 
     []] 
     []] 
     []] 
     []] 
     []] 
     []] 
     []] 
     []] 
     []] 
     []] 
     []] 
     []] 
     []] 
     []] 
     []] 
     []] 
     []] 
     []] 
     []] 
     []] 
     []] 
     []] 
     []] 
     []] 
     []] 
     []] 
     []] 
     []] 
     []] 
     []] 
     []] 
     []] 
     []] 
     []] 
     []] 
     []] 
     []] 
     []] 
     []] 
     []] 
     []] 
     []] 
     []] 
     []] 
     []] 
     []] 
     []] 
     []] 
     []] 
     []] 
     []] 
     []] 
     []] 
     []] 
     []] 
     []] 
     []] 
     []] 
     []] 
     []] 
     []] 
     []] 
     []] 
     []] 
     []] 
     []] 
     []] 
     []] 
     []] 
     []] 
     []] 
     []] 
     []]
    - .000000 00000 000000 00000 Middle Name and Suffix •

**Therap**<sup>\*</sup>Global Person-Centered. Data-Driven.

| Individual Demog | raphic Form (IDF        | ) Admitted | 0               |            | T-Notes |
|------------------|-------------------------|------------|-----------------|------------|---------|
| Photo 1          |                         |            | Photo 1 Date    | 07/01/2020 |         |
| Title            | Mr                      | -          | Gender          | Male       |         |
| * First Name     | Isaac                   |            | * Last Name     | Patrick    |         |
| Middle Name      |                         |            | Suffix          |            |         |
| Birth Date       | 02/07/2010              |            | Goes By         |            |         |
| SSN              |                         |            | Medicaid Number |            |         |
|                  | xxx-xx-xxxx / xxxxxxxxx |            |                 |            |         |

# <u>\_\_\_\_\_\_</u>

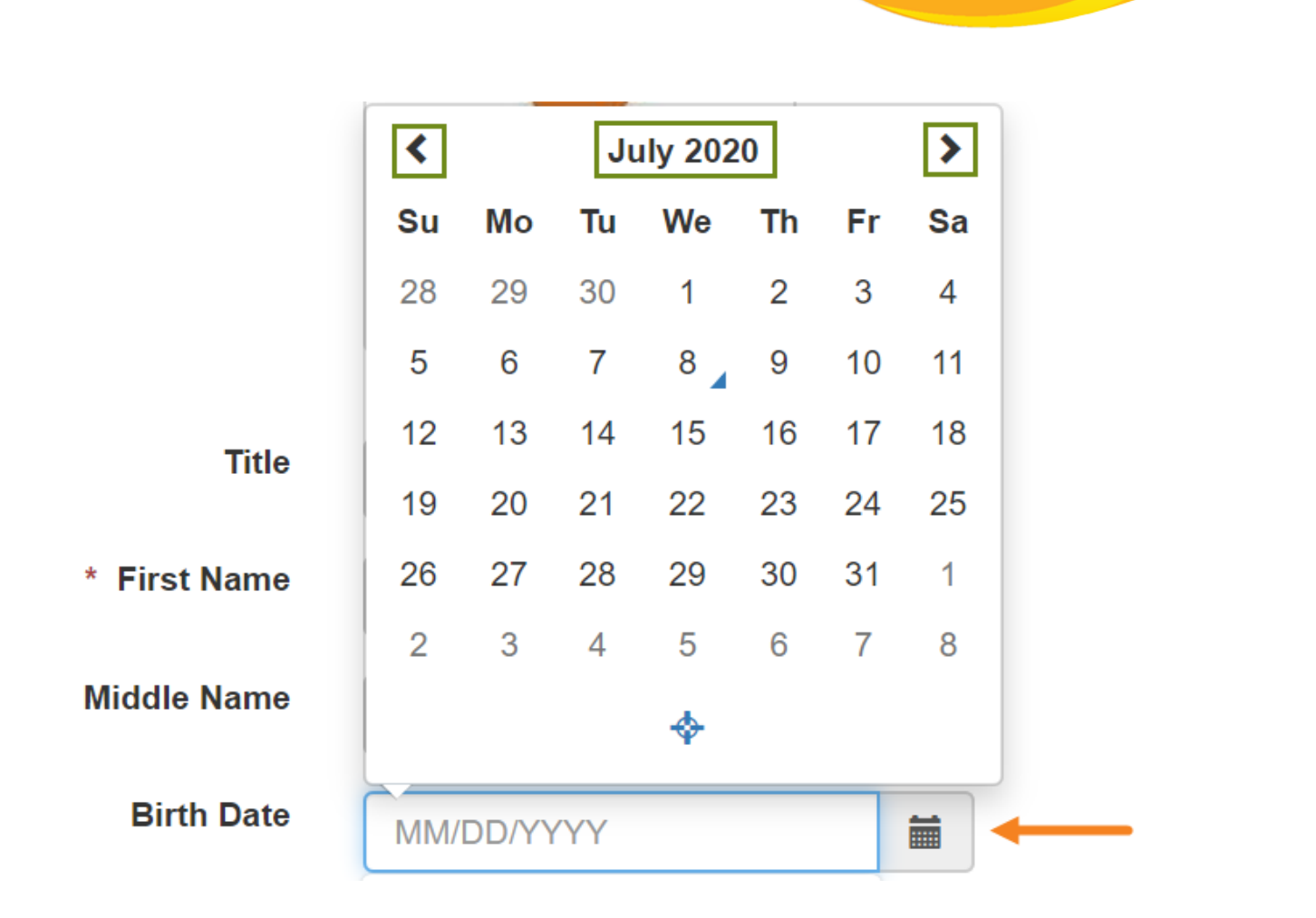

#### :000000

Global

Person-Centered. Data-Driven.

- - \_\_\_\_\_ \_\_\_\_ \_\_\_ \_\_\_ \_\_\_\_ \_\_\_\_ \_\_\_ \_\_\_ \_\_\_ \_\_\_ \_\_\_ \_\_\_ \_\_\_ \_\_\_ \_\_\_ \_\_\_ \_\_\_ \_\_\_ \_\_\_ \_\_\_ \_\_\_ \_\_\_ \_\_\_ \_\_\_ \_\_\_ \_\_\_ \_\_\_ \_\_\_ \_\_\_ = \_\_\_\_ \_\_\_ \bullet = \_\_\_ \_\_\_ \bullet \bullet = \_\_\_ \bullet \bullet = \_\_\_ \bullet \bullet = \_\_\_ \bullet \bullet = \_\_\_ \bullet \bullet = \_\_\_ \bullet \bullet = \_\_\_ \bullet \bullet = \_\_\_ \bullet \bullet = \_\_\_ \bullet \bullet = \_\_\_ \bullet \bullet = \_\_\_ \bullet = \_\_\_ \bullet
  - - . [] Race, Ethnicity/Hispanic Origin & Class Memberships [] •

**herap**<sup>Global</sup> Person-Centered. Data-Driven. Birth Date Goes By 02/07/2010 Mugisa SSN Medicaid Number xxx-xx-xxxxx / xxxxxxxxx E-mail **Phone Number** patrick@demomail.com 001122001122 Race Ethnicity / Hispanic - Please Select -. - Please Select -. Origin **Class Membership** - Please Select -•

 OD
 OD
 OD
 OD
 OD
 OD
 OD
 OD
 OD
 OD
 OD
 OD
 OD
 OD
 OD
 OD
 OD
 OD
 OD
 OD
 OD
 OD
 OD
 OD
 OD
 OD
 OD
 OD
 OD
 OD
 OD
 OD
 OD
 OD
 OD
 OD
 OD
 OD
 OD
 OD
 OD
 OD
 OD
 OD
 OD
 OD
 OD
 OD
 OD
 OD
 OD
 OD
 OD
 OD
 OD
 OD
 OD
 OD
 OD
 OD
 OD
 OD
 OD
 OD
 OD
 OD
 OD
 OD
 OD
 OD
 OD
 OD
 OD
 OD
 OD
 OD
 OD
 OD
 OD
 OD
 OD
 OD
 OD
 OD
 OD
 OD
 OD
 OD
 OD
 OD
 OD
 OD
 OD
 OD
 OD
 OD
 OD
 OD
 OD
 OD
 OD
 OD
 OD
 OD
 OD
 OD
 OD
 OD
 OD
 OD
 OD
 OD
 <td

Person-Centered. Data-Driven.

| esidential Address                                                                                            |                                                                        |       |           |                                                     |                     |
|----------------------------------------------------------------------------------------------------|------------------------------------------------------------------------|-------|-----------|-----------------------------------------------------|---------------------|
|                                                                                                    |                                                                        |       |           |                                                     |                     |
| Residential Program /<br>Site Address                                                                         | - Please Select -                                                      | •     |           |                                                     |                     |
| Attention or in care of                                                                                       | Simon Solomon                                                          |       |           |                                                     |                     |
| Address                                                                                                    | Plot XYZ, Muwafu Curve,                                                |       |           |                                                     |                     |
|                                                                                                    | Street 1                                                               |       |           | Street 2                                            |                     |
|                                                                                                    | Kampla                                                                 | State | ~         |                                                     | Uganda 🔺            |
|                                                                                                    | City                                                                   | State |           | Zip Code                                            | Country             |
| Location                                                                                                    | •                                                                      |       |           |                                                     |                     |
| Primary Phone                                                                                                 |                                                                        |       |           | Secondary Phone                                     |                     |
|                                                                                                    |                                                                        |       |           |                                                     |                     |
| Additional Phone                                                                                              |                                                                        |       |           |                                                     |                     |
| Additional Phone                                                                                              |                                                                        |       |           |                                                     |                     |
| Additional Phone<br>ailing Address<br>Attention or in care of                                                 | Simon Solomon                                                          |       | ✓ Same as | Residence Address                                   |                     |
| Additional Phone<br>ailing Address<br>Attention or in care of<br>Address                                      | Simon Solomon Plot XYZ, Muwafu Curve,                                  |       | Same as   | Residence Address                                   |                     |
| Additional Phone<br>ailing Address<br>Attention or in care of<br>Address                                      | Simon Solomon<br>Plot XYZ, Muwafu Curve,<br>Street 1                   |       | Same as   | Residence Address                                   |                     |
| Additional Phone<br>ailing Address<br>Attention or in care of<br>Address                                      | Simon Solomon<br>Plot XYZ, Muwafu Curve,<br>Street 1<br>Kampla         | State | Same as   | Residence Address                                   | Uganda              |
| Additional Phone<br>ailing Address<br>Attention or in care of<br>Address                                      | Simon Solomon<br>Plot XYZ, Muwafu Curve,<br>Street 1<br>Kampla<br>City | State | Same as   | Residence Address                                   | Uganda -<br>Country |
| Additional Phone<br>ailing Address<br>Attention or in care of<br>Address<br>Primary Phone                     | Simon Solomon Plot XYZ, Muwafu Curve, Street 1 Kampla City             | State | Same as   | Residence Address Street 2 Zip Code Secondary Phone | Uganda •<br>Country |
| Additional Phone<br>ailing Address<br>Attention or in care of<br>Address<br>Primary Phone<br>Additional Phone | Simon Solomon Plot XYZ, Muwafu Curve, Street 1 Kampla City             | State | Same as   | Residence Address Street 2 Jip Code Secondary Phone | Uganda •<br>Country |
| Additional Phone<br>alling Address<br>Attention or in care of<br>Address<br>Primary Phone<br>Additional Phone | Simon Solomon Plot XYZ, Muwafu Curve, Street 1 Kampla City             | State | Same as   | Residence Address Street 2 Zip Code Secondary Phone | Uganda •<br>Country |

# .000000 0000 00 save 0000 000 0000 0 0000000 00000 0000 .4

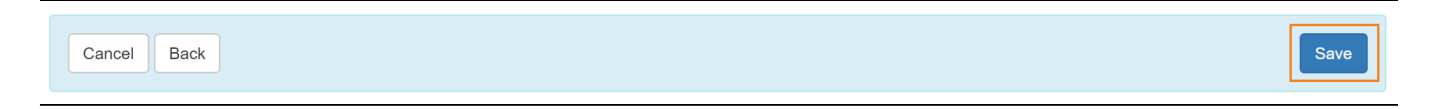

# IDF 0000 0000 0000 0 00000 0000 000 .0000 00000 0000 0 0000 00000 00000

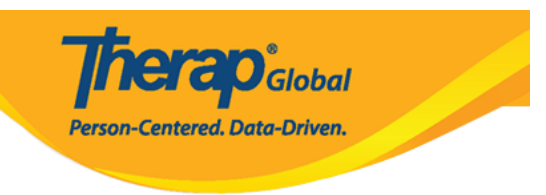

### .PDF \_\_\_\_\_ \_\_\_ \_\_\_ \_\_\_

| The form IDF-SQANY-J994N9ZK27GAY has been successfully saved |
|--------------------------------------------------------------|
| Back to Form                                                 |
| PDF & Printable                                              |
| Display PDF                                                  |

## 

The form IDF-SQANY-J994N9ZK27GAY has been successfully saved

Back to Form

# .Pending Admission

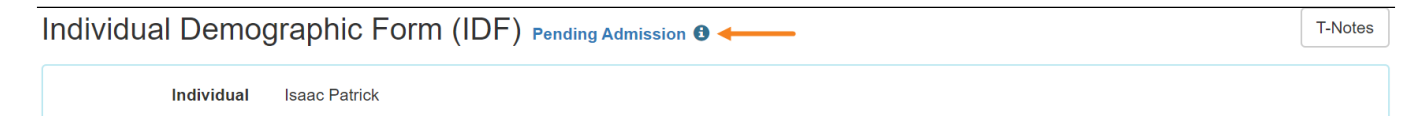

# . Admit "DDD" DDD DDD DDD IDF DD DDDDD DDD DDD DDDDD DDDD.1

| Cancel Back                                                                |                                                                              |                                                              | Delete Mark as Deceased Withdraw Admit Edit                |
|----------------------------------------------------------------------------|------------------------------------------------------------------------------|--------------------------------------------------------------|------------------------------------------------------------|
| Advance Directives<br>Case Status<br>Diagnosis List<br>Program Enrollments | Allergy Profile<br>Consent List<br>Individual Details<br>Shared Contact List | Assessment List<br>Contact List<br>Insurance<br>Team Members | Attached Files<br>Custom Fields<br>Pending Admission Notes |

#### . DDDD DDD DDD DD DD Admission Date DDDDD DDDD DDD D DDDD DDDD $\mathbf{.2}$

| Admit Individual Pending Admission () |      |  |  |  |  |  |
|---------------------------------------|------|--|--|--|--|--|
| Individual Isaac Patrick              |      |  |  |  |  |  |
| * Admission Date 01/01/2019           |      |  |  |  |  |  |
| Cancel Back                           | Done |  |  |  |  |  |

# .00 Done 0000 000 0 0000 0 0000 000 .3

**Inerap**Global Person-Centered. Data-Driven. Admit Individual Pending Admission 

T-Notes

Individual Isaac Patrick

\* Admission Date
01/01/2019

# 

**nerap**<sup>Global</sup>

Person-Centered. Data-Driven.

The form IDF-SQANY-J994N9ZK27GAY has been successfully 'Admitted'

Back to Form | List

#### 

The form IDF-SQANY-J994N9ZK27GAY has been successfully 'Admitted'

Back to Form | List

Individual Demographic Form (IDF) Admitted 6

Individual Isaac Patrick

T-Notes

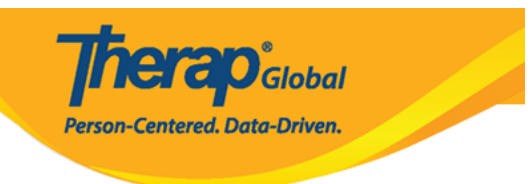

## 

#### Address List

Assessment List

Custom Fields Individual Details

Program Enrollments

Advance Directives Attached Files Diagnosis List Individual Home Page Shared Contact List Album Case Status Guardian List Insurance Team Members Allergy Profile Contact List Health Profile Pending Admission Notes

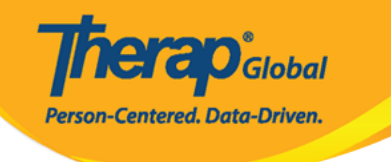

#### **Program Enrollments**

| Individual Name    | Isaac Patrick |
|--------------------|---------------|
| Date of Birth      | 07/02/2010    |
| Individual Status  | Admitted      |
| Admission Date     | 01/01/2019    |
| Provider Time Zone | Asia/Manila   |
|                    |               |

#### Enrollable Program(s)

| Program Name †≆                  | Site Name                                        | Action |
|----------------------------------|--------------------------------------------------|--------|
| (Demo) Academic Activities       | Therap Global Demonstration Provider             | Enroll |
| (Demo) Education and Development | (Demo) TG Center for Children With Special Needs | Enroll |
| Class -1                         | Special (Demo) School                            | Enroll |
| Class 2                          | Special School                                   | Enroll |
| Showing 1 to 4 of 4 entries      |                                                  | < 1 >  |

#### Enrolled Program(s)

| Program Name † <del>≓</del>          | Site Name | Enrollment<br>Date | Discharge Date | Action |
|--------------------------------------|-----------|--------------------|----------------|--------|
| No Program found with given criteria |           |                    |                |        |
| Showing 0 to 0 of 0 entries          |           |                    |                | < >    |
| Cancel                               |           |                    |                | Save   |

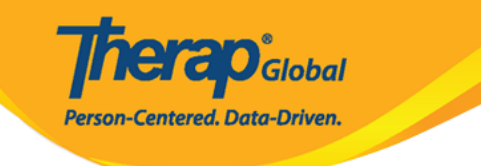

| Enrollable Program(s)            |            |                                                  |   | -      |
|----------------------------------|------------|--------------------------------------------------|---|--------|
| Program Name 1≢                  |            | Site Name                                        |   | Action |
| (Demo) Education and Development | nt         | (Demo) TG Center for Children With Special Needs |   | Enroll |
| Program Enrollment               |            |                                                  | × | Enroll |
|                                  |            |                                                  |   | Enroll |
| Enrollment Date *                |            |                                                  |   | Enroll |
|                                  | 12/18/2022 |                                                  |   | Enroll |
|                                  |            |                                                  |   | Enroll |
| Behavioral Therapy               |            | DEMO SITE (BD)                                   |   | Enroll |

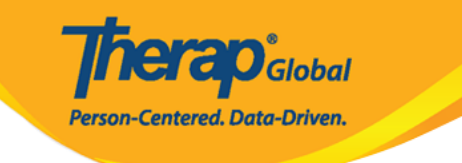

| Enrollable Program(s)            |          |     |    |            |          |         |              |                        |   | _      |
|----------------------------------|----------|-----|----|------------|----------|---------|--------------|------------------------|---|--------|
| Program Name ↑ <del></del>       |          |     |    | Sit        | e Name   | •       |              |                        |   | Action |
| (Demo) Education and Development |          |     |    | (D         | emo) TC  | G Cente | r for Childi | ren With Special Needs |   | Enroll |
| Program Enrollment               |          |     |    |            |          |         |              |                        | × | Enroll |
|                                  |          |     |    |            |          |         |              |                        | _ | Enroll |
| Enrollment Date *                | 12/18/20 | 022 |    | É          | 4        | Enroll  |              |                        |   | Enroll |
|                                  | Ľ        |     |    |            |          |         | _            |                        |   | Enroll |
|                                  | <        | Dec |    | <b>∨</b> 2 | 022      |         | ~ >          |                        |   | Enroll |
| Behavioral Therapy               | S        | Μ   | Т  | W          | Т        | F       | S            |                        |   | Enroll |
| Bluestar(Day shift)              | 27       | 28  | 29 | 30         | 1        | 2       | 3            |                        |   | Enroll |
| Child Care Center                | 4        | 5   | 6  | 7          | 8        | 9       | 10           |                        |   | Enroll |
| Class 1                          | 11       | 12  | 13 | 14         | 15       | 16      | 17           |                        |   | Enroll |
| Class 1                          |          |     |    |            |          |         |              |                        |   | Enroll |
| Class -1                         | 18       | 19  | 20 | 21         | 22       | 23      | 24           |                        |   | Enroll |
| Class 2                          | 25       | 26  | 27 | 28         | 29       | 30      | 31           |                        |   | Enroll |
| Class-one                        |          |     |    | De         | ino Sile | Airica  |              |                        |   | Enroll |

| (Demo) Education and Development |                    |            | (Demo) TG Center for Children With Special Needs | Enroll |  |
|----------------------------------|--------------------|------------|--------------------------------------------------|--------|--|
| Aarambha                         | Program Enrollment |            |                                                  | ×      |  |
| ADD DEN                          |                    |            |                                                  | _      |  |
| Attendand                        | Enrollment Date *  | 40/44/0000 |                                                  |        |  |
| Beginners                        |                    | 12/14/2022 |                                                  |        |  |
| Beginners                        |                    |            |                                                  |        |  |
| Behavioral                       | Therapy            |            | DEMO SITE (BD)                                   | Enroll |  |

|                              |                                      | <b>7</b><br>Pers   | <b>herap</b> G | lobal<br>Driven. |
|------------------------------|--------------------------------------|--------------------|----------------|------------------|
| Enrolled Program(s)          |                                      |                    |                | _                |
| Program Name ↑ <del></del> ₹ | Site Name                            | Enrollment<br>Date | Discharge Date | Action           |
| (Demo) Academic Activities   | Therap Global Demonstration Provider | 12/14/2022         |                | Discharge / Edit |
| Showing 1 to 1 of 1 entries  |                                      |                    |                | < 1 >            |

# 

| Enrolled Program(s)          |                                      |                    |                | -                |  |
|------------------------------|--------------------------------------|--------------------|----------------|------------------|--|
| Program Name ↑ <del></del> ₹ | Site Name                            | Enrollment<br>Date | Discharge Date | Action           |  |
| (Demo) Academic Activities   | Therap Global Demonstration Provider | 12/14/2022         |                | Discharge / Edit |  |
| Showing 1 to 1 of 1 entries  |                                      |                    |                | < 1 >            |  |
| Cancel                       |                                      |                    |                | Save             |  |

Therap Global Person-Centered. Data-Driven.

| Individual Demo         | graphic Form (IDF) Admitted 9           |                                |            |                           | T-Notes |
|-------------------------|-----------------------------------------|--------------------------------|------------|---------------------------|---------|
| Individual              | Isaac Patrick, 3231256                  |                                |            |                           |         |
| Photo 1                 |                                         | Photo 1 Date                   |            |                           |         |
| Title                   | Mr                                      | Gender                         | Male       |                           |         |
| First Name              | Isaac                                   | Last Name                      | Patrick    |                           |         |
| Middle Name             |                                         | Suffix                         |            |                           |         |
| Birth Date              | 07/02/2010                              | Goes By                        |            |                           |         |
| SSN                     |                                         | Medicaid Number                |            |                           |         |
| E-mail                  | patrick@demoemail.com                   | Phone Number                   | 0011220011 |                           |         |
| Race                    |                                         | Ethnicity / Hispanic<br>Origin |            |                           |         |
| Class Membership        |                                         |                                |            |                           |         |
| Residential Address     |                                         |                                |            |                           |         |
| Attention or in care of | Simon Solomon                           |                                |            |                           |         |
| Address                 | Plot XYZ, Muwafu Curve, Kampala, Uganda |                                |            |                           |         |
| Location                |                                         |                                |            |                           |         |
| Primary Phone           |                                         | Secondary Phone                |            |                           |         |
| Additional Phone        |                                         |                                |            |                           |         |
| Mailing Address         |                                         |                                |            |                           |         |
| Attention or in care of | Simon Solomon                           |                                |            |                           |         |
| Address                 | Plot XYZ, Muwafu Curve, Kampala, Uganda |                                |            |                           |         |
| Primary Phone           |                                         | Secondary Phone                |            |                           |         |
| Additional Phone        |                                         |                                |            |                           |         |
| View PDFs               |                                         |                                |            |                           |         |
|                         |                                         |                                |            |                           |         |
| Cancel Back             |                                         | SComm Mark as Deceased         | Discharge  | Mark as Pending Admission | Edit    |
| Address List            | Advance Directives                      | Album                          | Alle       | ergy Profile              |         |
| Assessment List         | Attached Files                          | Case Status                    | Co         | ntact List                |         |
| Custom Fields           | Diagnosis List                          | Guardian List                  | He         | alth Profile              |         |
| Individual Details      | Individual Home Page                    | Insurance<br>Team Members      | Per        | nding Admission Notes     |         |
| Frogram Enrollments     | Shareu Contact LISI                     | ream wempers                   |            |                           |         |

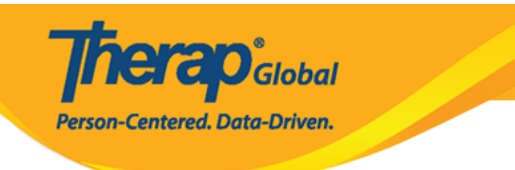